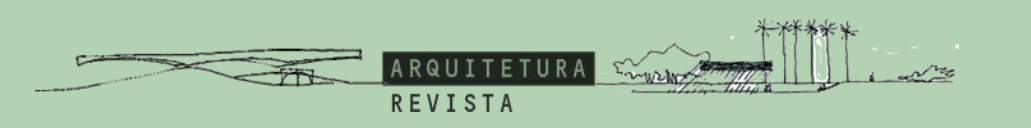

Thank you for submitting your paper to Arquiteturarevista. We have created a brief tutorial on the main submission steps on the OJS Platform.

- 1. Start
- 2. Submission Upload
- 3. Metadata Insertion
- 4. Confirmation
- 5. Next steps

Agradecemos a escolha da Arquiteturarevista para a divulgação do seu artigo. Elaboramos um breve tutorial sobre as principais etapas de envio na Plataforma OJS.

- 1. Início
- 2. Transferência do manuscrito
- 3. Inserir metadados
- 4. Confirmação
- 5. Próximos passos

## OJS Platform tutorial Tutorial Plataforma OJS

### ARQUITETURA REVISTA

#### Submit an Article

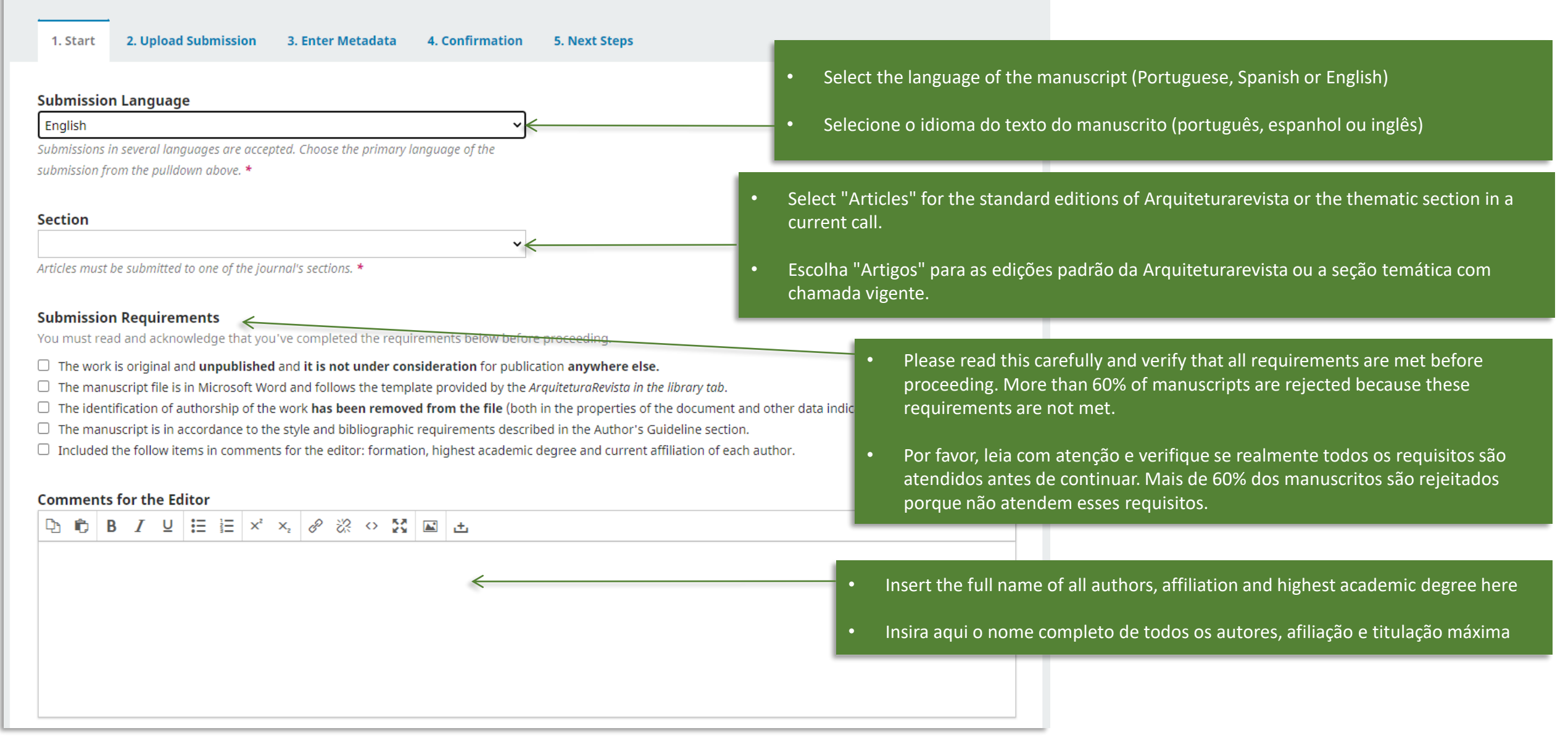

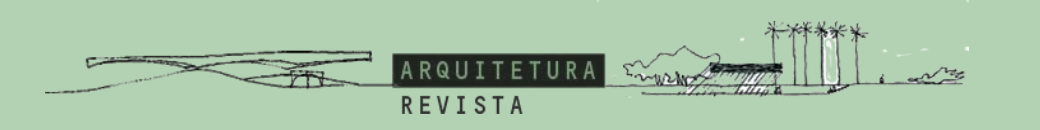

| Upload Submission                   | File 🧲            |            | The submission of the manuscript and co                     | mplementary files is made in these steps. |
|-------------------------------------|-------------------|------------|-------------------------------------------------------------|-------------------------------------------|
| 1. Upload File                      | 2. Review Details | 3. Confirm | <ul> <li>A submissão do manuscrito e dos arquivo</li> </ul> | os complementares é feita nessas etapas.  |
| Article Component *<br>Article text |                   |            |                                                             | ~                                         |
| Drag and drop a file here t         | to begin upload   |            | Upload File                                                 |                                           |
| Continue Cancel                     |                   |            |                                                             |                                           |

# OJS Platform tutorial Tutorial Plataforma OJS

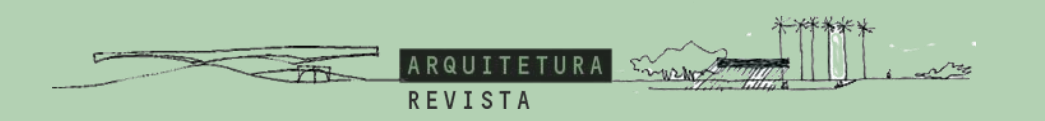

| Submit an Article                                                                   |                       |           |                 |                                                                    |                                                                                                    |
|-------------------------------------------------------------------------------------|-----------------------|-----------|-----------------|--------------------------------------------------------------------|----------------------------------------------------------------------------------------------------|
| 1. Start 2. Upload Submission 3. Enter Metadata                                     | 4. Confirmation 5. No | ext Steps |                 | • Enter the title in t                                             | nis field and the subtitle (if any) in the next                                                                                                   |
| Prefix Title *                                                                      |                       |           | <               | <ul> <li>field.</li> <li>Insira o título nest seguinte.</li> </ul> | e campo e o subtítulo (se houver) no campo                                                                                                    |
| Abstract *<br>$\square \square \square B I \sqcup := = = x^2 \times 2^2 \times 2^2$ | ĭ ±                   |           |                 | <ul> <li>Copy and p</li> <li>Copie e col</li> </ul>                | aste the abstract as it is in the manuscript.<br>e o resumo conforme está no manuscrito.                                                          |
|                                                                                     |                       |           | Ł               |                                                                    | Click here to enter information about all<br>authors. Please fill in the full name,<br>country, ORCID ID and a brief biography of<br>each author. |
| List of Contributors Name                                                           | E-mail                | Role      | Primary Contact | Add Contributor                                                    | todos os autores. Por favor, preencha o<br>nome completo, país, ORCID ID e uma<br>breve biografia de cada autor.                                  |
| <ul> <li>Maria Fernanda Oliveira</li> </ul>                                         | mariaon@unisinos.br   | Author    | Ø               |                                                                    |                                                                                                    |

### OJS Platform tutorial Tutorial Plataforma OJS

Add additional information for your submission. Press 'enter' after each term.

#### Submission Metadata

These specifications are based on the Dublin Core metadata set, an international standard used to describe journal content.

| you wish, you may enter a brief statement about the access rights held in or over this submission. * |   |
|----------------------------------------------------------------------------------------------------|---|
| ditional Refinements                                                                                 |   |
| inguages *                                                                                           |   |
| dd additional information for vour submission. Press 'enter' after each term.                        |   |
| dd additional information for your submission. Press 'enter' after each term.                        | 0 |
| dd additional information for your submission. Press 'enter' after each term.                        | 9 |
| dd additional information for your submission. Press 'enter' after each term.<br>Português (Brasil)  | 9 |

| If you don't have any remarks about the access rights of |
|----------------------------------------------------------|
| this submission, please write "nothing to declare".      |

ARQUITETURA

REVISTA

- Se não tiver alguma observação sobre os direitos de acesso desta submissão, escreva "nada a declarar".
- Enter 3-5 keywords so that we can correctly classify your work on online search engines.
- Insira de 3 a 5 palavras-chave para que possamos classificar corretamente seu trabalho em ferramentas de busca on line.

If your research was not supported by any organization or partnership with any public or private company, write "nothing to declare" in this field.

• Se seu trabalho não teve apoio de alguma agência de fomento ou parceria de alguma empresa pública ou privada, escreva "nada a declarar" neste campo.

#### References \*

Português (Brasil) Español (España)

Supporting Agencies \*

Português (Brasil)

Español (España)

|                          | < | • Copy and paste the references as it is in the manuscript.                          |
|--------------------------|---|--------------------------------------------------------------------------------------|
| Save and continue Cancel |   | <ul> <li>Copie e cole a lista de referências conforme está no manuscrito.</li> </ul> |

 $\leftarrow$ 

4

0

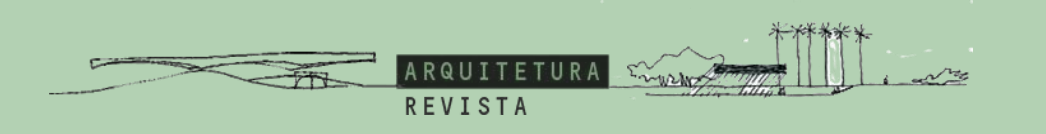

After the submission process is completed, a notification will be sent to your email.

Sincerely,

**Editorial team of Arquiteturarevista** 

Após este processo de envio, uma notificação será enviada para o seu e-mail.

Atenciosamente

Equipe editorial da Arquiteturarevista